# 聞こえる音の大きさを変える方法(その1)

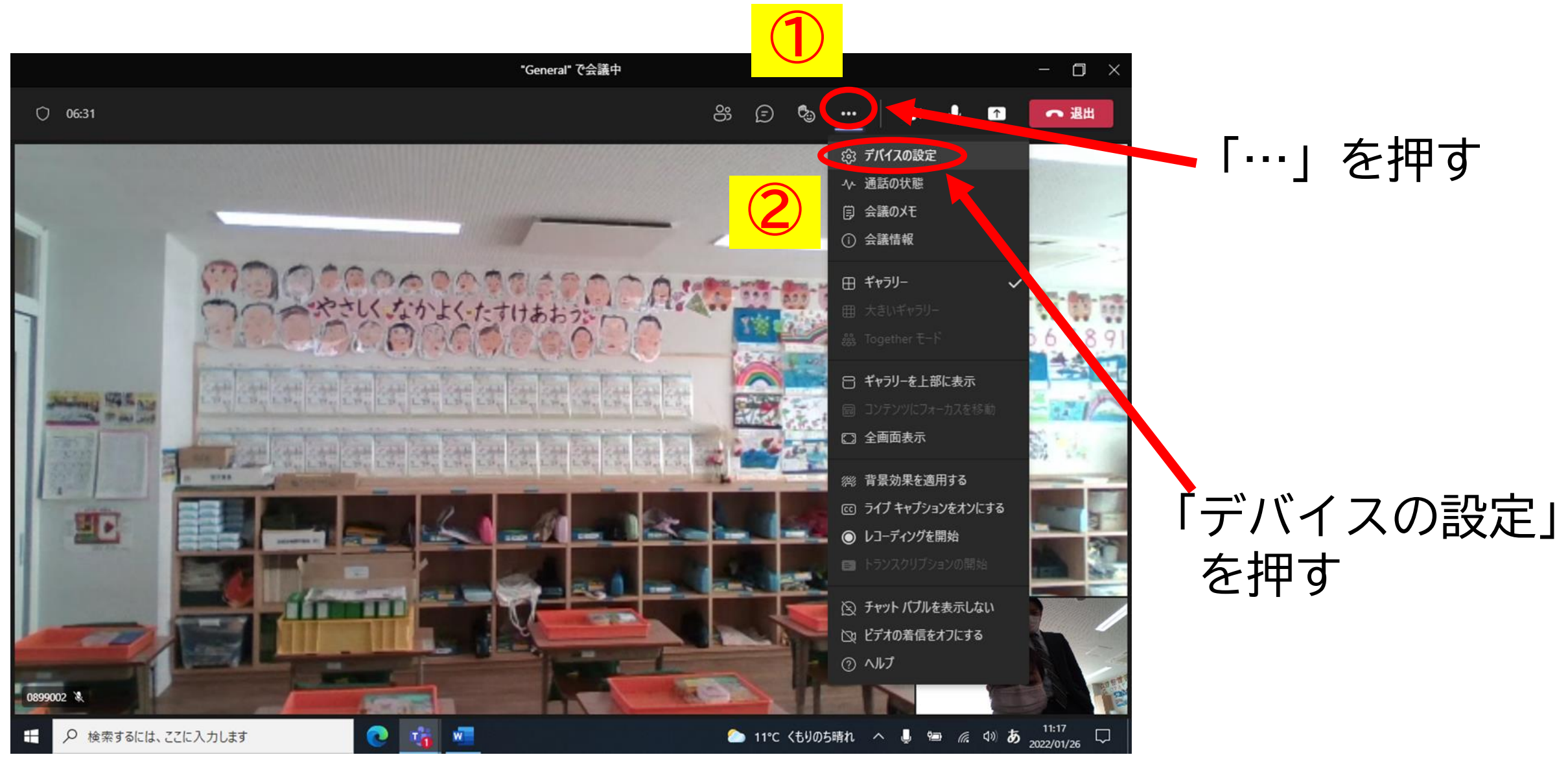

## 聞こえる音の大きさを変える方法(その1)

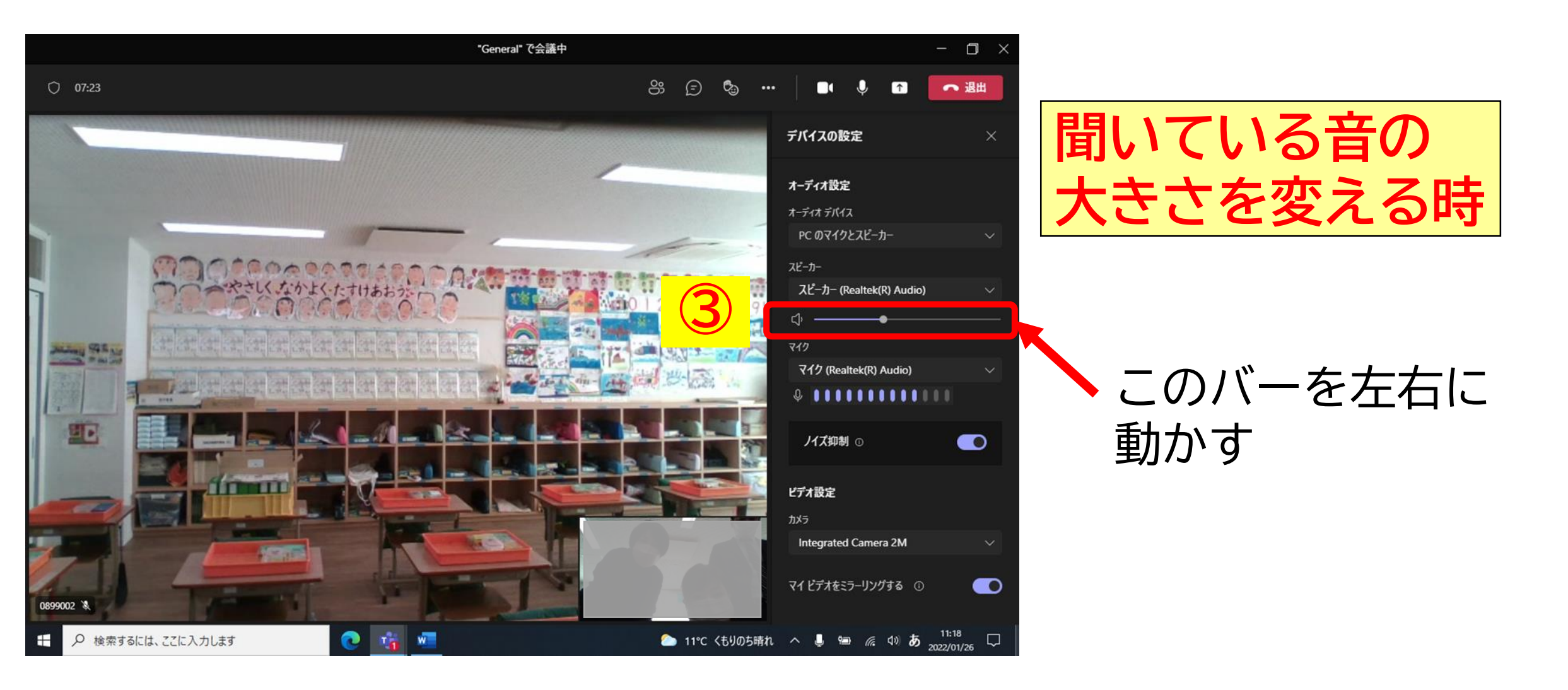

### 聞こえる音の大きさを変える方法(その2)

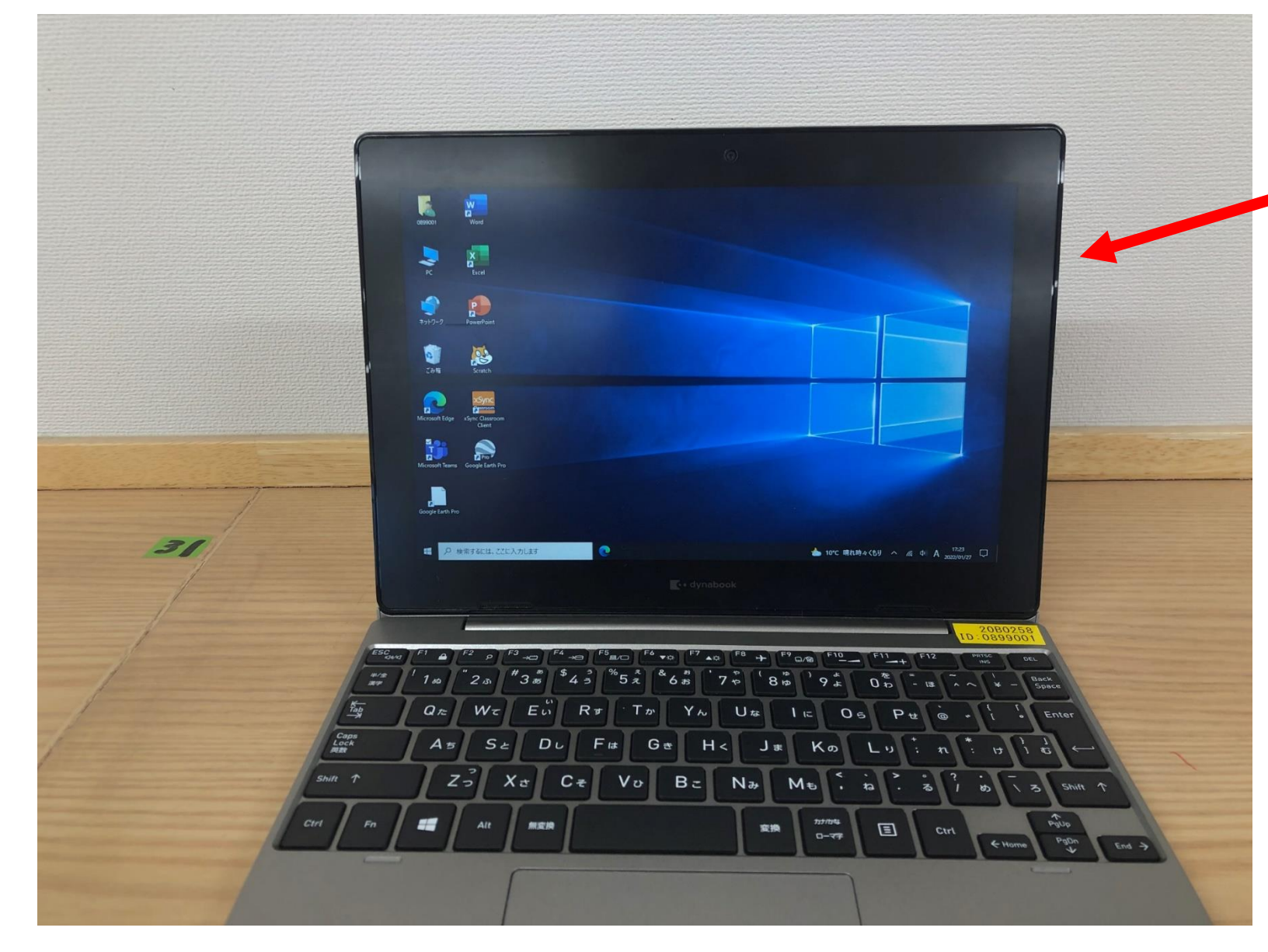

右の側面のボタン トから 電源ボタン +(プラス)ボタン -(マイナス)ボタン

+と-のボタンを 押して調節する。

# 聞こえる音の大きさを変える方法(その3)

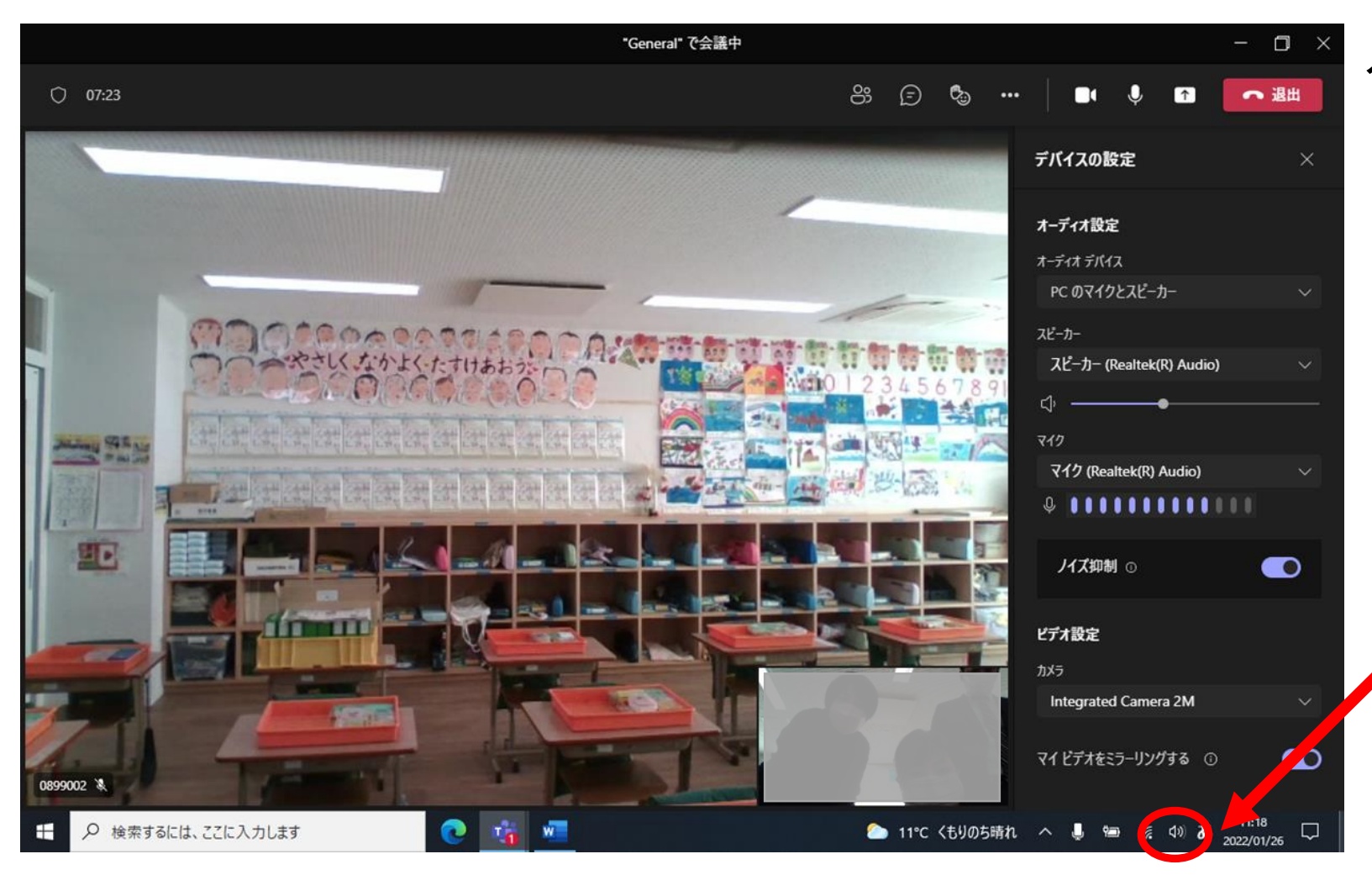

タスクバーの 音量ボタンから

#### 音量マークのボタンを 押して調節する。

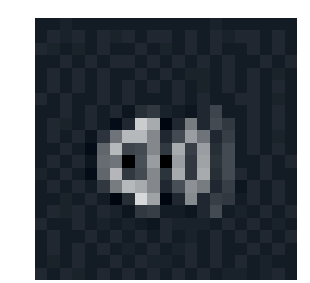